# How to create resolved cases view and export

25/02/2025 10:37 am GMT

### Navigate to **Cases** in the left menu:

| III 📿 Sales Hub    |                                                | ✓ Search         |                    |              |                         |                      |                          | ۹ + ۵                | © ? © Ģ             | ନ     |
|--------------------|------------------------------------------------|------------------|--------------------|--------------|-------------------------|----------------------|--------------------------|----------------------|---------------------|-------|
| ≅<br>© Leads       | ← 🗄 Show As ∨ 🖾 Show Chart + New Cas           | e 📋 Delete   🗸   | 🖒 Refresh 🛛 🕫 Coll | aborate 🗐 Ru | n Report \vee 🛛 🖾 Email | a Link 🛛 🗸 💧 Visu    | alize this view 🛛 🔊 Flow | ~ i                  | 译 Sha               | are ~ |
| Opportunities      | Active Cases ~                                 |                  |                    |              |                         |                      | 🖽 Edit colu              | mns 🛛 🏹 Edit filters | P Filter by keyword |       |
| ollateral          | □ Case Title ↑ ~                               | Case Number ~    | Priority ~         | Origin ~     | Customer ~              | Company Name ( ~     | Owner ~                  | Status Reason ~      | Created On ~        |       |
| Quotes             | ***Bug to be raised*** Scottish Widows - Hu    | CAS-01755-N4K9V8 | 😣 Normal           | 🖾 E          | Alex Salter             | In Partnership       | 💏 Stuart Horne (Avai     | Waiting for Inter    | 16/12/2024 14:32    |       |
| Orders             | ***Fix v6.13*** Historic contributions showing | CAS-01767-B3T9V1 | 😣 Normal           | 🖾 E          | Claire Baldwin          | In Partnership       | 💏 Stuart Horne (Avai     | On Hold              | 19/12/2024 09:23    |       |
| § Invoices         | ***Fix v6.13*** Ongoing charge is not being    | CAS-01834-V7N6V0 | 😣 Normal           | 🖾 E          | Jamie Stuart            | TB Patterson Assoc   | 😤 Stuart Horne (Avai     | On Hold              | 28/01/2025 14:22    |       |
| Products           | ***Fix v6.13*** Related contacts not visible b | CAS-01561-R5M4V9 | 😣 Normal           | 🖾 E          | Claire Baldwin          | In Partnership       | 😤 Stuart Horne (Avai     | On Hold              | 08/10/2024 14:32    |       |
| Sales Literature   | ***Fix v6.13*** Your portfolio must total 100  | CAS-01741-W4W3   | 😣 Normal           | 🖻 E          | Claire Baldwin          | In Partnership       | 😤 Stuart Horne (Avai     | On Hold              | 05/12/2024 09:11    |       |
| arketing           | ***Fix v6.14*** Approval process allowing fu   | CAS-01877-R4X4F6 | 😣 Normal           | 🖻 E          | Alex Salter             | In Partnership       | 😪 Stuart Horne (Avai     | In Progress          | 12/02/2025 17:30    |       |
| Marketing Lists    | ***Fix v6.14*** Decumulation Risk Profile Qu   | CAS-01559-V4P6G7 | 😣 Normal           | 🖻 E          | Thomas Kilgallon        | Scott & Casey Fina   | 😤 Stuart Horne (Avai     | On Hold              | 08/10/2024 13:12    |       |
| Campaigns          | ***Fix v7.0*** Bug raised*** Intelliflo import | CAS-01567-D6T4V8 | 😣 Normal           | 🖻 E          | Mark Horner             | Family First Financi | 😤 Stuart Horne (Avai     | On Hold              | 10/10/2024 07:32    |       |
| Quick Campaigns    | ***Fix v7.0*** Fidelity Valuations - Unsupport | CAS-01183-L5J3X9 | 😣 Normal           | 🖻 E          | Claire Baldwin          | In Partnership       | 😤 Stuart Horne (Avai     | On Hold              | 31/05/2024 10:54    |       |
| rformance          | ***Fix v7.0?*** Risk Profile Report            | CAS-01345-G7S1C6 | 😣 Normal           | 🖻 E          | Bryan Hollingsworth     | Julian Harris IFA Ne | 😤 Stuart Horne (Avai     | On Hold              | 18/07/2024 14:11    |       |
| Goals              | ***Fix v7.1 *** Unsupported fund in ISA Elev   | CAS-01863-V3P4C0 | 😣 Normal           | 🖻 E          | Marcus Opoku            | Insight Paraplanning | 😤 Stuart Horne (Avai     | In Progress          | 07/02/2025 16:49    |       |
| Forecasts          | EDI - Missing commission statements from       | CAS-01868-Y9P4M2 | 😣 Normal           | 🖻 E          | Steve Waller            | Direct Life & Pensi  | 😪 Stuart Horne (Avai     | In Progress          | 10/02/2025 15:21    |       |
| rvice              | Fund Invesco Global Ex UK Core192 not av       | CAS-01854-M4B1R7 | 😣 Normal           | 🖻 E          | Alisha Cox              | Primary Wealth Lim   | 😪 Stuart Horne (Avai     | Waiting for Inter    | 04/02/2025 10:08    |       |
| Cases              | LV= Fixed Term Annuity - update to literatur   | CAS-01858-Z2B3K4 | 😣 Normal           | 🖻 E          | Justin Turner           | Liverpool Victoria I | 😪 Stuart Horne (Avai     | Waiting for Inter    | 06/02/2025 15:28    |       |
| Serv Cases tracts  | Negotiated OCF rates - Royal London            | CAS-01852-M6Q0H9 | 😣 Normal           | 🖻 E          | Claire Baldwin          | In Partnership       | 💏 Stuart Horne (Avai     | Waiting for Cust     | 03/02/2025 11:01    |       |
| Service Contract P | No maturity value on annuity report            | CAS-01889-J8C1X3 | 😠 Normal           | 🖻 E          | Claire Baldwin          | In Partnership       | 🙊 Stuart Horne (Avai     | In Progress          | 17/02/2025 15:06    |       |
| Sales              | Rows: 27                                       |                  |                    |              |                         |                      |                          |                      |                     |       |

The view will be set to My Active Cases by default (unless changed).

Go into the view dropdown and scroll down to **Resolved Cases**. This view will include all resolved cases in Dynamics 365. You will need to add filters to narrow down the list.

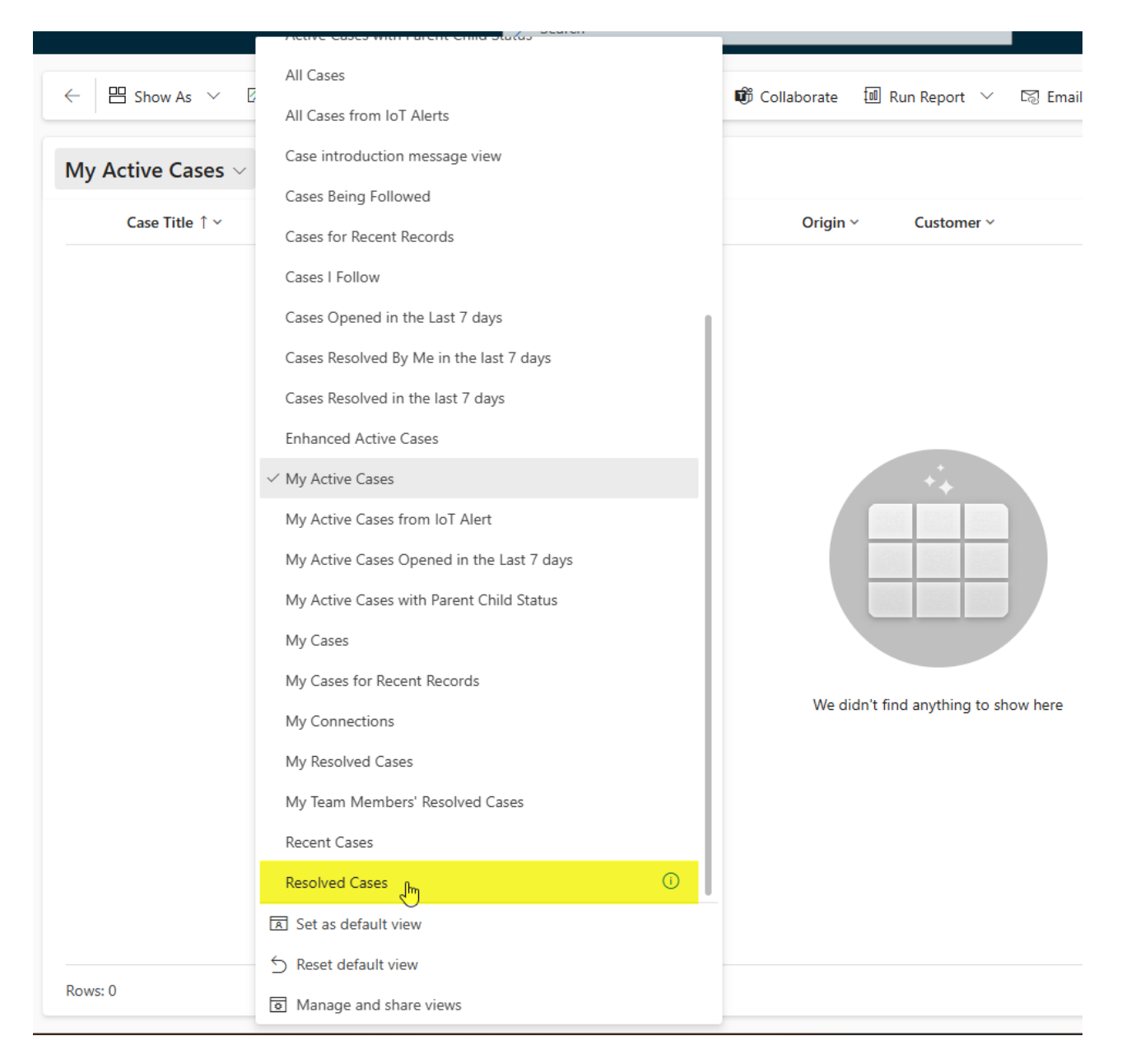

## Once within the Resolved Cases view, go to Edit Filters:

| Resolved Cases $\vee$ |               |            |          |            |                          | 🔃 Edit colun | mns <b>V Edit filters</b> |              |
|-----------------------|---------------|------------|----------|------------|--------------------------|--------------|---------------------------|--------------|
| □ Case Title ↑ ~      | Case Number ~ | Priority ~ | Origin ~ | Customer ~ | Company Name (Custo \vee | Owner ~      | Status Reason ~           | Created On ~ |

Click Add > Add row

# Edit filters: Cases

| ∑ Reset to a   | default 🛛 🔀 Delete all filters |          |                 |          |   |       |  |
|----------------|--------------------------------|----------|-----------------|----------|---|-------|--|
| Showing live d | data Change to retained data   | D        |                 |          |   |       |  |
| AND $\sim$     | Field                          | Operator |                 | Value    |   |       |  |
| _ 🗆 [          | Status 🗸                       | Equals   | ~               | Resolved | X | × ··· |  |
|                |                                |          | $+$ Add $\vee$  |          |   |       |  |
|                |                                |          | + Add row       |          |   |       |  |
|                |                                |          | ≓ Add gros      |          |   |       |  |
|                |                                |          | ⊞ Add related e | entity   |   |       |  |
|                |                                |          |                 |          |   |       |  |

# Under field, select Product:

| Edit filters: Cases                         | 🗟 Modified On                       |       | × |
|---------------------------------------------|-------------------------------------|-------|---|
|                                             | And Next Sla                        |       |   |
| 16 Reset to default $16$ Delete all filters | 183 On Hold Time (Minutes)          |       |   |
| Showing live data Change to retained data   | ≡ Origin                            |       |   |
|                                             | ⊡ Owner                             |       |   |
| AND V Field Operate                         | Owning Business Unit                |       |   |
| Status Equals                               | I Parent Case                       | · ··· |   |
|                                             | Pre Create Entity Attachments<br>Id |       |   |
| Select a field V                            | 🔤 Pre Create Notes Id               | е ··· |   |
|                                             | ≡ Priority                          |       |   |
|                                             | I Product الس                       |       |   |
|                                             | ≣ Received As                       |       |   |

In the Operator field, select **Begins with** 

| AND $\vee$ | Field               | Operator                                                                                                    | Value                                   |
|------------|---------------------|----------------------------------------------------------------------------------------------------|-----------------------------------------|
| $-\Box$    | Status $\checkmark$ | Equals $\checkmark$                                                                                                    | Resolved $\times$ $\checkmark$ $\cdots$ |
|            | Status ~            | Equals       ✓         Equals       Equals         Does not equal       Contains data         Does not contain data       Contains         Does not contain       Begins with Im         Does not begin with       Ends with         Does not end with       Does not end with | Value V ····                            |
|            |                     | Under<br>Not Under                                                                                                    |                                         |

Type your business unit prefix, for e.g. CMP

| Edit filters: Cases                 |                |            |     |
|-------------------------------------|----------------|------------|-----|
| S Reset to default S Delete all     | filters        |            |     |
| Showing live data Change to retaine | d data (i)     |            |     |
| AND V Field                         | Operator       | Value      |     |
| Status                              | ✓ Equals ✓     | Resolved × | ~ … |
|                                     |                | k3         |     |
| Product                             | ✓ Begins with  | ~   CMP    |     |
|                                     | $+$ Add $\sim$ |            |     |

Add a date range using the field 'Deactivated On'.

Click Add> add row

# Edit filters: Cases

| $\overline{\mbox{G}}$ Reset to default $\ \overline{\mbox{G}}$ Delete all filters |                                                                   |
|-----------------------------------------------------------------------------------|-------------------------------------------------------------------|
| Showing live data Change to retained data                                         |                                                                   |
| AND V Field Operat                                                                | tor Value                                                         |
| Status V Equals                                                                   | $\checkmark$ Resolved $\times$ $\checkmark$ $\checkmark$          |
| Product ~                                                                         | Begins with $\checkmark$ CMP                                      |
| Within Field, select <b>Deactivated On</b>                                        | + Add ∨<br>⊕ Add row<br>= Add group<br>⊞ Add related entity       |
| Edit filters: Cases                                                               | <ul> <li>Contract Line</li> </ul>                                 |
| $\overline{15}$ Reset to default $\overline{15}$ Delete all filters               | i≡ Copilot Engaged                                                |
| Showing live data Change to retained data                                         | <ul> <li>□ Created By</li> <li>□ Created By (Delegate)</li> </ul> |
| AND V Field Opera                                                                 | at 🖽 Created By (External Party)                                  |
|                                                                                   | 🗟 Created On                                                      |
| Status V Equals                                                                   | S Currency ····                                                   |
|                                                                                   | Customer                                                          |
|                                                                                   | B Deactivated On                                                  |
| Select a field                                                                    | E Decrement Entitlement Terms                                     |
|                                                                                   | E Decrementing                                                    |

In the **Operator** field, you are able to set a date range. For e.g. Any cases 'Deactivated' (resolved) in the last month, last weeks, last days etc.

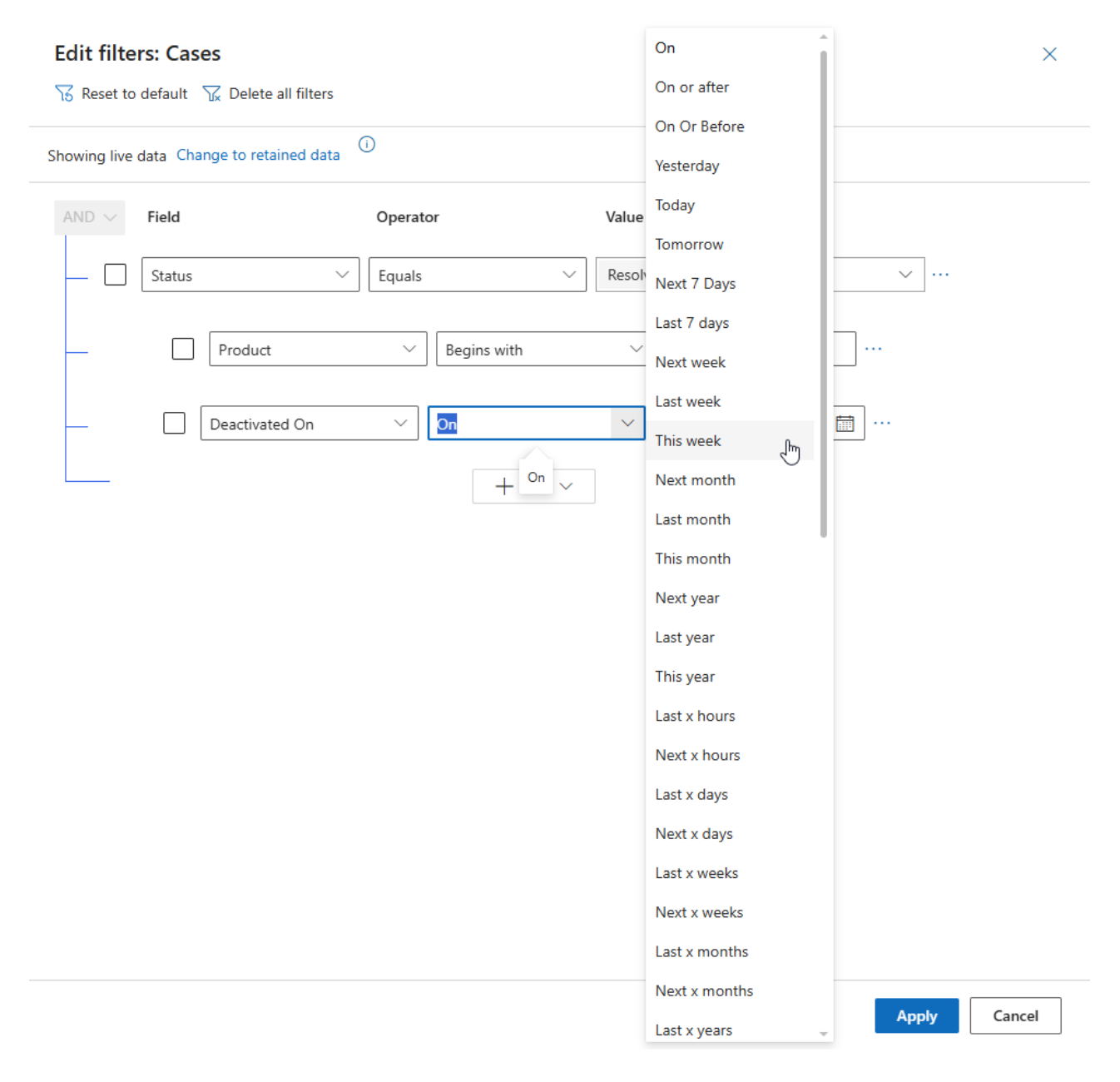

Select date range & Apply

## **Edit filters: Cases**

S Reset to default S Delete all filters

Showing live data Change to retained data (i)

| AND $\sim$ | Field   | Operator         | Value             |     |
|------------|---------|------------------|-------------------|-----|
| _ 🗆        | Status  | ✓ Equals ✓       | Resolved $\times$ | ~ … |
|            | Product | ✓ Begins with    | ✓ CMP             | ]   |
|            |         | Deactivated On V | eek 🗸 …           |     |
|            |         | + Add $	imes$    |                   |     |

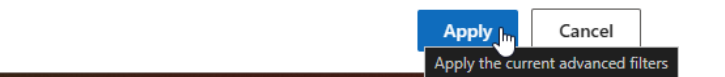

This will return all cases that are Resolved and with a product beginning with your business unit prefix, in the date range you've selected.

Note - You must complete the Product field within the case for the case to appear in the view:

| $\leftarrow$ $\square$ $\square$ Save $\square$          | Save & Close 」→ Save & Route + New                                                                 | $\boxtimes$ Flow $\lor$ |
|----------------------------------------------------------|----------------------------------------------------------------------------------------------------|-------------------------|
| Rew Case - Un<br>Case · Case ~                           | saved                                                                                              |                         |
| Phone to Case Process<br>Active for less than one minute | < Identify (<                                                                                      | 1 Min)                  |
| Summary Case Relation                                    | nships Associated Knowledge Records                                                                | Enhanced SLA            |
| CASE DETAILS                                             |                                                                                                    | Summary                 |
| Case Title *                                             | Test Case                                                                                          |                         |
| ID 👌                                                     | Products                                                                                           | ine                     |
| Subject                                                  | <ul> <li>CMP - Annual Testing Facility</li> <li>CMP - Annual Testing Facility</li> </ul>           | ~                       |
| Customer *                                               | CMP - Bespoke E-learning Package<br>CMP - Bespoke E-learning Package                               | ~                       |
| Service Contract                                         | CMP - Consultancy<br>CMP - Consultancy                                                             | $\sim$                  |
| Origin                                                   | <ul> <li>CMP - My CPD Site (Up to 10 Users)</li> <li>CMP - My CPD Site (Up to 10 Users)</li> </ul> | $\sim$                  |
| Contact                                                  | CMP - Own Branded Site                                                                             | $\sim$                  |
| Contact                                                  | <u>Advanced</u>                                                                                    | lookup                  |
| Product                                                  | CMP 🔎                                                                                              |                         |
| Fixed in release? Add version                            |                                                                                                    |                         |

We will now save our changes. Click into the view dropdown, select **Save as new view:** 

|                   | >>>>>>>>>>>>>>>>>>>>>>>>>>>>>>>>>>>>>>              |              |
|-------------------|-----------------------------------------------------|--------------|
|                   | ✓ Search views                                      |              |
| ← 💾 Show As ∨ 🛙   | Active Cases                                        | 🗊 Collaborat |
|                   | CMP Resolved Cases                                  |              |
| Resolved Cases* ~ | Resolved On Hold Cases 💄                            |              |
| □ Case Title ↑ ∽  | SYN - Active Cases - ALL (except On Hold) 💄 Default | Oriç         |
| Synaptic Pathways | SYN - On Hold Active Cases 🙎                        |              |
|                   | Active Cases                                        |              |
|                   | Active Cases from IoT Alert                         |              |
|                   | Active Cases Opened in the Last 7 days              |              |
|                   | Active Cases with Parent Child Status               |              |
|                   | All Cases                                           |              |
|                   | All Cases from IoT Alerts                           |              |
|                   | Case introduction message view                      |              |
|                   | Cases Being Followed                                |              |
|                   | Cases for Recent Records                            | ·            |
|                   | Cases I Follow                                      |              |
|                   | Cases Opened in the Last 7 days                     |              |
|                   | Cases Resolved By Me in the last 7 days             |              |
|                   | Cases Resolved in the last 7 days                   |              |
|                   | Enhanced Active Cases                               |              |
|                   | My Active Cases                                     |              |
|                   | 🕼 Save as new view                                  |              |
|                   | S Reset default view<br>∑ Reset default view        |              |
| Rows: 1           | Manage and share views                              |              |

Type a name for your new view and Save

| Save as new view               | ×                      |
|--------------------------------|------------------------|
| The view is stored in the list | of saved views         |
| Name                           | CMP Resolved Cases     |
| Description                    |                        |
|                                | Save In Cancel<br>Save |

Your new view can now be found in the view dropdown:

|                           | Search                                              |            |
|---------------------------|-----------------------------------------------------|------------|
|                           | ✓ Search views                                      |            |
| ← 💾 Show As ∨ 🛱 Sho       | Active Cases                                        | Collaborat |
|                           | CMP Resolved Cases     ش     ش     ش     ن          |            |
|                           | Resolved On Hold Cases                              |            |
| Case Title ↑ ~            | SYN - Active Cases - ALL (except On Hold) 💄 Default | Oriç       |
| Synaptic Pathways - Error | SYN - On Hold Active Cases                          |            |
|                           | Active Cases                                        |            |
|                           | Active Cases from IoT Alert                         |            |

When you need to export the resolved cases, go to the three dots on the top right and **Export to Excel**.

| ← 🗄 Show As ∨ 🛱 Show Chart + N | ew Case 🖞 Delete 🗸 🗸 | 🕐 Refresh  | 🛱 Collaborate 🔟 I | Run Report \vee 🛛 🖾 E | imail a Link 🛛 🗸 💧 Visualiz | e this view 🛛 🔊 Flow 🗸 | ÷                                                | 🖻 Share 🗸                            | ø           |
|--------------------------------|----------------------|------------|-------------------|-----------------------|-----------------------------|------------------------|--------------------------------------------------|--------------------------------------|-------------|
| CMP Resolved Cases ~           |                      |            |                   |                       |                             | 😨 Edit column          | Excel Templates                                  | ><br>_[m] >                          | S.<br>B     |
| □ Case Title ↑ ~               | Case Number ~        | Priority ~ | Origin ~          | Customer ~            | Company Name (Custo         | V Owner V Exp          | ort to Excel<br>ort the data to a static or dyna | mic Excel worksheet or to an Excel F | PivotTable. |
| Synaptic Pathways - Error      | CAS-01897-B3Y7T5     | 1 High     | 🖾 E               | Dummy Client Ltd      |                             | R Amy Paulsen (Ava     |                                                  |                                      |             |
|                                |                      |            |                   |                       |                             |                        |                                                  |                                      |             |
|                                |                      |            |                   |                       |                             |                        |                                                  |                                      |             |
|                                |                      |            |                   |                       |                             |                        |                                                  |                                      |             |
|                                |                      |            |                   |                       |                             |                        |                                                  |                                      |             |

Note - You can create multiple resolved case views for different date ranges. Start by selecting one of your created resolved case views, tweak the 'Deactivated On' date range and save as new view.